# MARLEY®

# WaterGard<sup>™</sup> model wG037 - wG049 - wG055 - wG061 - wG073 - wG091

INSTALLATION - OPERATION - MAINTENANCE

10000022004\_A ISSUED 9/2024

READ AND UNDERSTAND THIS MANUAL PRIOR TO OPERATING OR SERVICING THIS PRODUCT.

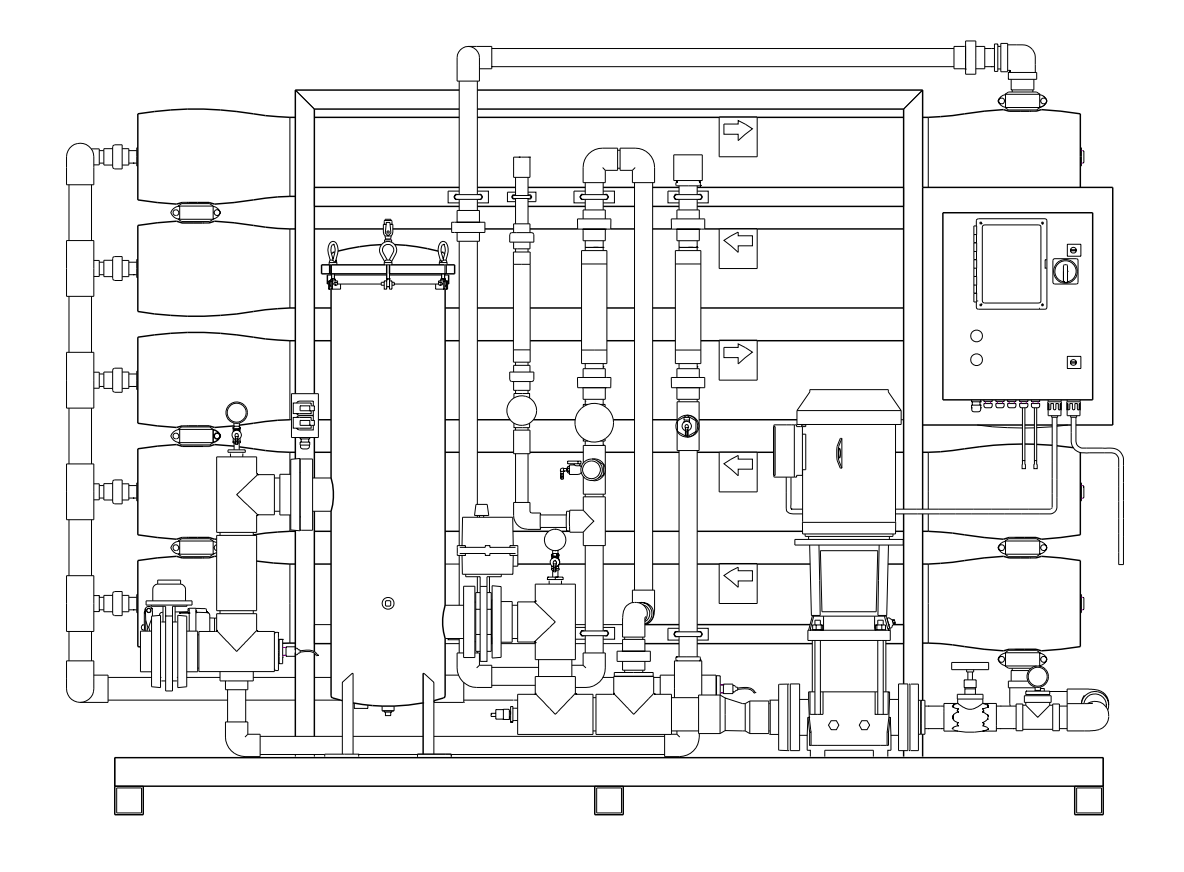

## contents

### Note

This manual contains vital information for the proper installation and operation of the Marley<sup>®</sup> WaterGard<sup>™</sup> system. Carefully read the manual before installation or operation and follow all instructions. Save this manual for future reference.

| Technical Data                       | 4  |
|--------------------------------------|----|
| System Requirements                  | 5  |
| Schematics and Components            | 6  |
| Carbon Tank option                   | 7  |
| Rigging                              | 8  |
| Physical System Requirements         | 8  |
| Electrical Requirements              | 9  |
| Piping Connections                   | 9  |
| Startup and Operation                | 10 |
| System Shutdown                      | 13 |
| Automatic System Standby and Restart | 13 |
| WaterGard Controls                   | 14 |
| Operating Status Messages            | 15 |
| Fault Condition Display              | 17 |
| Controller Adjustment                | 19 |
| Conductivity Calibration             |    |
| Standard Setpoints                   | 22 |
| Troubleshooting                      |    |
| Maintenance                          | 25 |
| Membrane Replacement                 | 26 |
| Parts List                           |    |
| System Log                           |    |

This User Manual as well as those offered separately on other components, etc., are intended to assure that the WaterGard system serves you properly for the maximum possible time. Since product warrantability may well depend upon your actions, please read this User Manual thoroughly prior to operation.

This User Manual provides information regarding general installation and operation. Any deviation from, change or modification to the User Manual, the original design conditions or the original intended use of the equipment may result in improper installation and/or operation.

Any such deviation, change or modification shall be the responsibility of the party or parties making such deviation, change or modification. SPX Cooling Tech expressly disclaims all liability for any such deviation, change or modification. The equipment shall be warranted in accordance with the applicable SPX Cooling Tech Certification of Limited Warranty.

|                  | The following defined terms are used throughout this manual to bring attention<br>to the presence of hazards of various risk levels, or to important information<br>concerning the life of the product. |
|------------------|----------------------------------------------------------------------------------------------------|
| <b>∆ Warning</b> | Indicates presence of a hazard which can cause severe personal injury, death or substantial property damage if ignored.                                                                                 |
| <b>△</b> Caution | Indicates presence of a hazard which will or can cause personal injury or property damage if ignored.                                                                                                   |
| Note             | Indicates special instructions on installation, operation or mainte-<br>nance which are important but not related to personal injury hazards.                                                           |

### **Technical Data**

| Specifications                     |                                     |          |          |          |          |          |
|------------------------------------|-------------------------------------|----------|----------|----------|----------|----------|
| Model                              | WG037 WG049 WG055 WG061 WG073 WG091 |          |          |          |          |          |
|                                    | Perf                                | ormance  |          |          |          |          |
| Nominal Rejection                  |                                     | 91%      |          |          |          |          |
| Rated Product Permeate Flow – gpm* | 36.5 48.8 54.7 60.8 73.0 91.2       |          |          |          |          |          |
| Recovery                           | 85-90%                              |          |          |          |          |          |
|                                    | Membranes                           |          |          |          |          |          |
| Size                               | 8" x 40"                            | 8" x 40" | 8" x 40" | 8" x 40" | 8" x 40" | 8" x 40" |
| Quantity                           | 6                                   | 8        | 9        | 10       | 12       | 15       |
| Туре                               | Low fouling spiral-wound composite  |          |          |          |          |          |
| Inlet Pressure Range - psig        | 30-80                               |          |          |          |          |          |

\* Product permeate flow rate varies with temperature. All models are rated at 60°F (15.5°C). Product permeate flow for individual elements may vary -20 +25%.

| Maximum and Minimum Flow    |              |              |              |        |                |
|-----------------------------|--------------|--------------|--------------|--------|----------------|
| Product Permeate Flow - gpm |              |              |              | Reject | Reject         |
| Model                       | Minimum 50°F | Minimum 60°F | Maximum 77°F | gpm    | Maximum<br>gpm |
| WG037                       | 31           | 36.50        | 40           | 3.10   | 6.00           |
| WG049                       | 41           | 48.80        | 55           | 4.10   | 8.25           |
| WG055                       | 47           | 54.75        | 60           | 4.65   | 9.00           |
| WG061                       | 52           | 60.80        | 65           | 5.16   | 9.75           |
| WG073                       | 62           | 73.00        | 80           | 6.20   | 12.00          |
| WG091                       | 78           | 91.25        | 95           | 7.80   | 14.25          |

| Table | e 3 |
|-------|-----|
|-------|-----|

Table 2

| Feedwater Requirements         |              |  |  |
|--------------------------------|--------------|--|--|
| Maximum Chlorine Concentration | < 0.1 ppm    |  |  |
| Maximum Operating Temperature  | 113° F       |  |  |
| Maximum Feedwater Turbidity    | 1.0 NTU      |  |  |
| Maximum Feedwater SDI          | 5.0          |  |  |
| Oil and Grease                 | Max 0.1 mg/L |  |  |
| Operating pH Range             | 2-10         |  |  |
| Cleaning pH Range              | 1-12         |  |  |
| Sediment Filtration            | 5 microns    |  |  |

Table 1

#### System Requirements

For WaterGard to function correctly these items are required:

- Two dry contacts from a generic water level controller. One signal for turning the unit on (Makeup On) and one for switching the unit into bypass operation (Low Level Alarm). SPX Cooling offers multiple WaterGard Ready options for liquid level control including the Marley LLC (liquid level control) probe style) and the Marley LLC+u (ultrasonic) water level control system.
- Municipal potable water is required, however other sources are possible please consult SPX for more information.
- Municipal potable water will have residual chlorine levels that are too high for WaterGard, therefore, a method of removal is required when any water source has a free residual chlorine level above the requirements shown in the Feedwater Requirements **Table 3**. This can either be done by purchasing a carbon tank through SPX Cooling or using liquid chemical chlorine destruct from a chemical water treater.
- A conductivity blowdown controller is required to monitor the water saving WaterGard offers. This can be purchased with the WaterGard system.

WaterGard can remove up to 91% of an individual ion. How much of an individual ion is removed depends on the ion. In some cases, the incoming water in a galvanized evaporative product may have too low of a calcium value (<50 ppm as CaCO<sub>3</sub>) or pH may be too low (<6.5) making the water corrosive after WaterGard treatment. In these situations, it is recommended to initially fill the system with unfiltered feed water. If the system level is low enough, the internal bypass will automatically fill with unfiltered water. Otherwise, if the system level isn't low enough the external bypass will need to be engaged by jumping the low-level alarm. For LLC applications, once the system level is above the low-level alarm a delay timer will continue to fill the unit for 20 seconds, then WaterGard will start and operated normally. For Opti FC/LLC+u controls application, once the water level is above low-level alarm, the unit will keep bypass open until water level reaches the "makeup ON" setpoint. For additional information on soft water and its impact on tower metallurgy consult you Marley sales representative.

WaterGard operates by rejecting ions down a small, concentrated reject waste stream. This is typically 10-15% of the feedwater stream. Due to this, water savings are not possible when the evaporative system operates at higher cycles of concentration (COC). Any evaporative system's starting COC at 7 or higher can result in increased water usage, not water savings.

## **Schematics and Components**

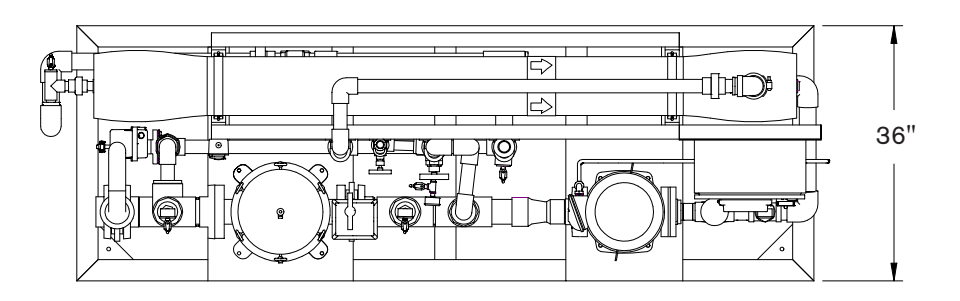

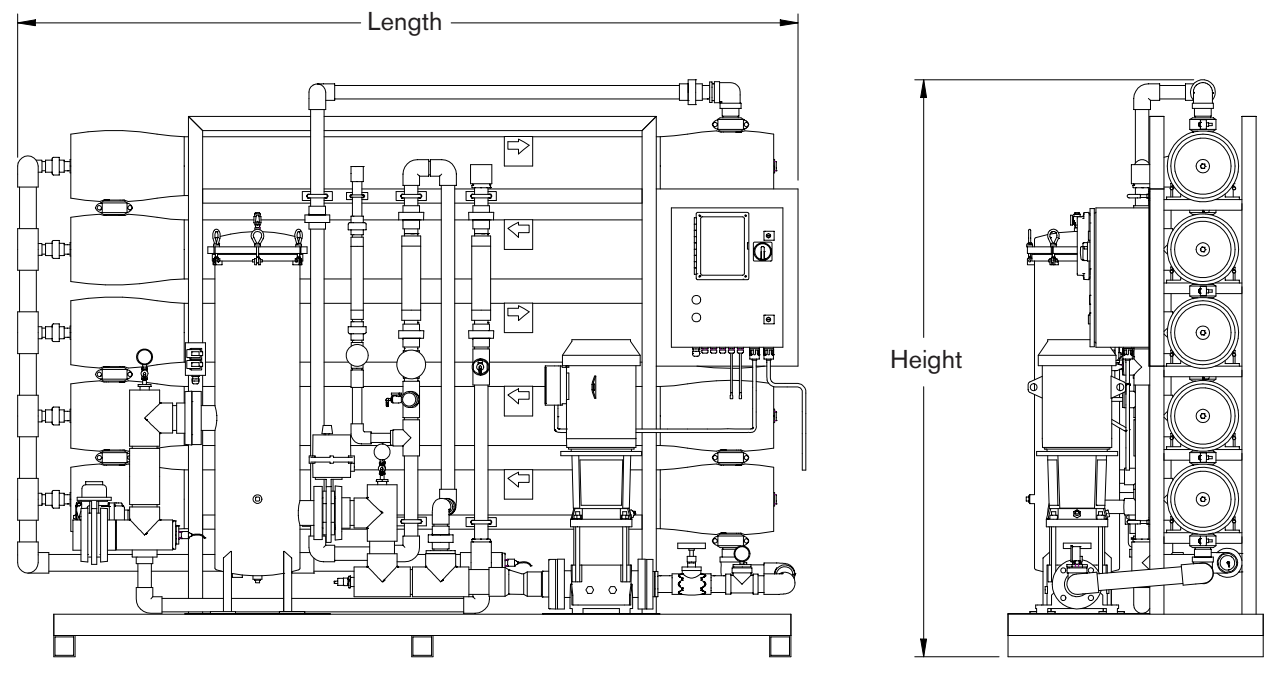

WG037 through WG091 Component Dimensions (WG061 shown)

| Model | Length | Height |
|-------|--------|--------|
| WG037 | 110"   | 76.5"  |
| WG049 | 110"   | 76.5"  |
| WG055 | 147"   | 76.5"  |
| WG061 | 110.5" | 81.5"  |
| WG073 | 147"   | 76.5"  |
| WG091 | 147"   | 80.5"  |

## Figure 1

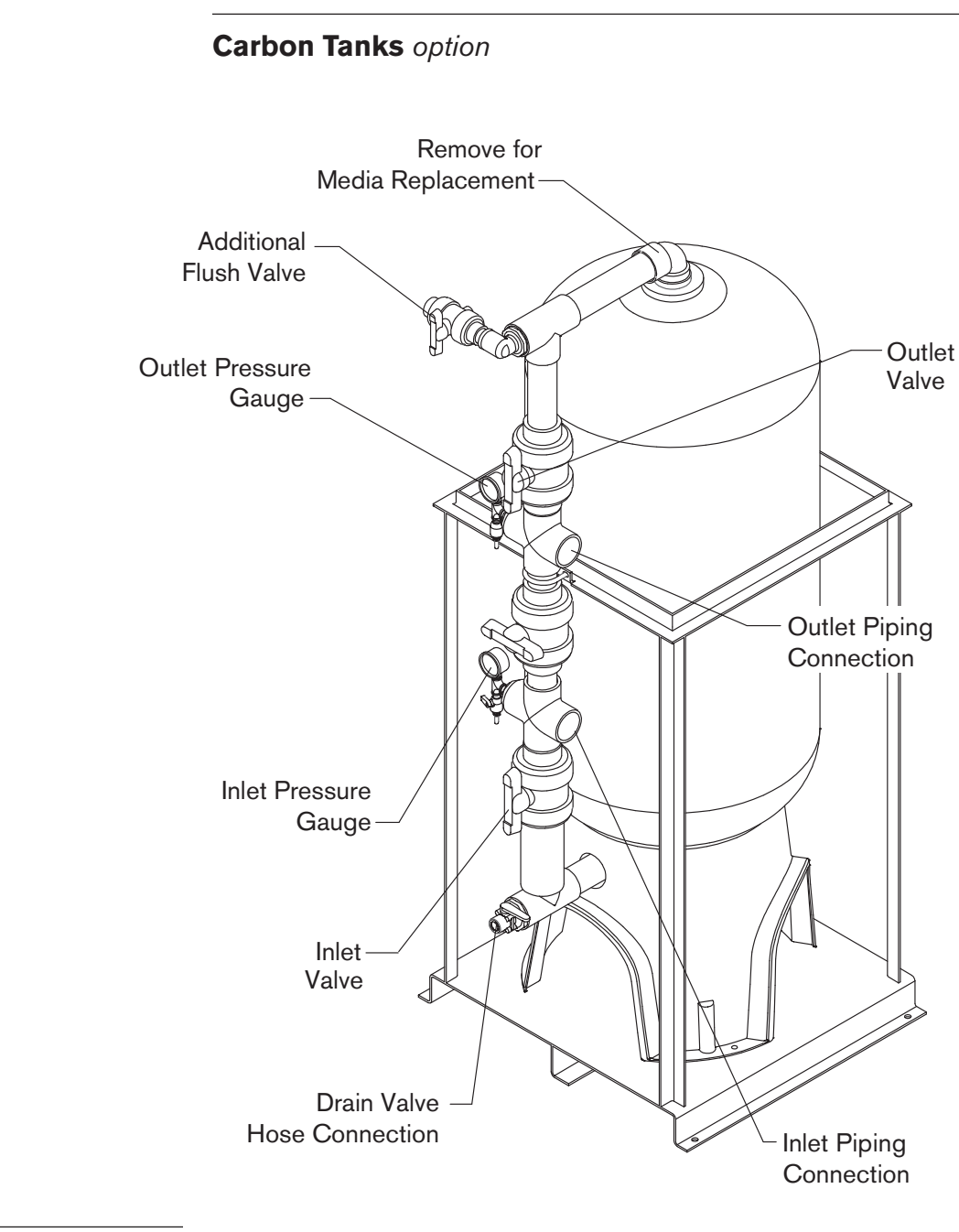

### Figure 2

Carbon Filter 10 cu ft

## installation

### Rigging

The WaterGard unit should be lifted and moved by a forklift. If the WaterGard unit is lifted by a crane it should be lifted from the bottom using a platform. The unit should be secure to the platform using the anchor locations. A test lift should be done in order to determine the weight centerline.

#### Do not allow rigging straps to contact system components.

### **Physical System Requirements**

- WaterGard is for indoor use **only**. If the end user desires the unit to be placed outdoors it is the sole responsibly of the end user to protect the unit from freezing and inclement weather conditions.
- Ideally WaterGard should be located out of direct sunlight. If this is not
  possible some components may experience discoloration from direct UV
  rays due to sunlight. This is mainly an aesthetic issue and won't adversely
  impact performance.
- WaterGard should be located on a level floor or housekeeping pad.
- · Floor load rating must be sufficient to accept WaterGard weight.
- The location must be dry and frost-free.
- Normally, inlet water temperature should not exceed 77°F. Water temperatures from 77°F to 113°F will negatively impact the quality of the water. Anything above 113°F may impact the integrity of the membrane.
- Feedwater to the WaterGard unit must not contain chlorine or oil. For more information refer to **Table 3**.
- A floor drain close to the unit is required that can carry away the reject flow from the WaterGard system. See **Table 2** for reject flow requirements.
- The water pressure at the WaterGard inlet when in operation, must be a minimum of 30 psi, and must not exceed a maximum of 80 psi. If the pressure exceeds the maximum stated pressure, or if it fluctuates to pressures exceeding 80 psi, install a pressure-reducing valve at the inlet.
- The flow of inlet feedwater supplied to the WaterGard unit shall be an uninterrupted flow at 30 psi minimum, and at a minimum flow rate of twice the rated product permeate water flow of the WaterGard unit purchased. See Table 2 for minimum flow rates.
- WaterGard should be additionally secured in areas where necessary using seismic and wind rated anchor bolts and straps. All applicable local codes shall be followed.

### $\triangle$ Caution

## installation

### **Electrical Requirements**

#### Conduit and water pipes are NOT an acceptable ground.

- All wiring must be properly sized, rated, and connected in accordance with local, state, and national electrical codes. The system is pre-wired and tested at the factory. See provided sales drawing for additional details.
- The WaterGard unit should be on a dedicated circuit originating at a service disconnect panel. Refer to unit nameplate for correct voltage information.
- The electrical voltage and phase must match and be verified to the WaterGard unit that was purchased.

Do not operate pump dry. Damage to pump seal and shaft may occur.

### **Piping Connections**

- All piping, valves, etc. for the product permeate water outlet of the Water-Gard unit must be made of PVC, PP, PEX, or corrosion-resistant stainless steel. Local plumbing codes must be observed and followed.
- The carbon filter (option) must be installed upstream from the WaterGard unit. This is designed to remove any residual chlorine present in the feedwater stream. For information on pipe sizes for each unit reference the installation and/or sales drawing.
- In cases where it is not desired to fill the evaporative product's basin during startup, a section of piping can be added downstream of the WaterGard unit to send the product water to the drain, in order to startup WaterGard.

Properly secure all pipe runs. Pipe movement may cause damage to WaterGard and/or pipe. Ensure waste drain line is adequately sized and free flowing to handle the reject flow. Reject flow rates can be found in Table 2.

A Warning

### 

△ Caution

The drain for the WaterGard unit must be designed and constructed to provide for connection to the sanitary waste system through an air gap of 1"or two pipe diameters, whichever is larger.

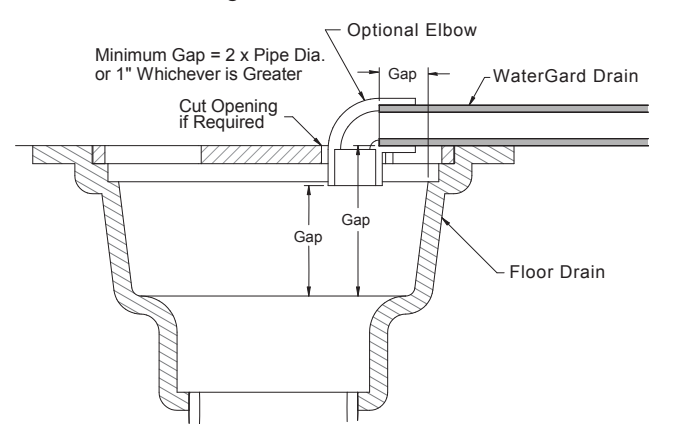

### Figure 3

Note

### **Startup and Operation**

WaterGard membranes cannot be used immediately, they must be filled with feedwater and allowed to soak for a minimum of 30 minutes, see step 10.

Never completely close the waste stream, recirculating or pump discharge valve while the unit is running. Closing these valves beyond the minimum flowrates will cause irreparable damage to the membranes.

- 1 WaterGard and evaporative product arrangements should have been setup during the initial quoting. Refer to the Marley controls literature kit for configuration drawings and user manuals for laying out piping and electrical connections.
- 2 Connect the carbon filter (if present) to your potable water supply. The carbon filter will need to be flushed for 30 minutes before being piped into WaterGard. Use the garden hose connection in Figure 2 to flush the carbon tank. To flush, reverse the flow through the tank. Multiple flushes may be needed if pressure drops below 30 psi.
- 3 If liquid chemical chlorine destruct is being used, setup the system upstream of WaterGard and plug in the chemical pump into the provided electrical receptacle on the WaterGard unit. See the installation drawing in the WaterGard literature kit for additional information.

- 4 Connect WaterGard to your potable water supply downstream from the carbon tank or chlorine destruct. If blending both warm and cold water to improve product flow rate, do not exceed 77°F.
- 5 Verify the installation of the sediment filter cartridge(s) inside its housing.
- 6 The reject to drain connection coming out of the WaterGard system is for reject water. The water from this will go directly to the drain.
- 7 Connect the WaterGard product permeate line to the evaporative product's makeup line. In the case of a single WaterGard unit to a single evaporative product/makeup supply point, no additional external makeup valve is needed. All other configurations require a makeup solenoid valve to be installed at the evaporative product and connected to a Marley control panel. See configuration drawings in the literature kit for more information.
- 8 Connect WaterGard to a dedicated electrical power supply. Refer to unit nameplate for voltage information.
- 9 Connect the WaterGard LLC controls makeup and low-level alarm into the appropriate lead suspended from the WaterGard LLC control panel. If local code prevents the use of these leads refer to the configuration drawings within the literature kit for terminal block locations.
- 10 In cases where it is not desired to fill the basin of the evaporative product, a jumper will need to be added to the low-level alarm contact in either the LLC control panel or the WaterGard control panel.
- 11 Open the WaterGard feedwater inlet valve.
- 12 Partially open the vent on top of the sediment filter, close once all the air has escaped.
- 13 Turn on power at the disconnect on WaterGard control panel.
- 14 Press the WaterGard control button to the ON position. Then immediately press the "Manual Run/Flush" button twice to activate the flushing operation. Continue this until water flows stabilizes in the flow meters. Once this occurs turn the WaterGard off by pressing and holding the system On/Off button. Let the membranes soak for a minimum of 30 minutes.
- 15 Press the WaterGard control button to the ON position. A 10 second pump delay will occur before the pump starts and normal operation occurs.

11

- 16 Once the pump has started, membrane inlet (pump) pressure should never exceed 135 psi. Use the valve on the discharge side of the pump to adjust the pressure to 105 psi. If pressures over 135 psi are observed it could be an indication of membrane fouling. Refer to the **Membrane Replacement** section in this manual.
- 17 Allow WaterGard to run for 30 minutes to allow components to fill with water, purge trapped air and to rinse the membranes of preservatives.
- 18 While purging, adjust the reject throttle valve and adjust to a 50:50 ratio flow through the reject flowmeter compared to the product permeate flowmeter. See Figure 4.
- 19 Once WaterGard has stabilized and all impurities and preservatives have been flushed, the water will have to stabilized. Set the product permeate water quality alarm value at the desired limit (Refer to the Controller Adjustments section) and adjust the reject throttle to maximize water savings. Ensure the flowrate doesn't pass the stated minimum flowrate on the WaterGard nameplate.
- 20 When WaterGard is running stable and within desired water quality limits, the product permeate hose or piping can be connected to the process system's piping or evaporative product's collection basin. During the initial fill of the system, the low-level alarm will be activated, this is by design. This allows for a rapid fill of the system. During this phase, unfiltered feedwater will be added to the system until the LLC signals WaterGard to turn off.
- 21 Record initial operating conditions on the System Log sheet in this manual and then periodically afterwards as determined by your Quality Department or Facilities Manager.
- 21 Use the provided valve locks to ensure valve positions don't change.

## The operating conditions should be recorded at least once each day WaterGard is operated.

Note

### System Shutdown

Less than 30 days. Press and hold the SYSTEM ON/OFF key (the display will show POWER OFF).

More than 30 days. Drain the system of as much water as possible by breaking unions or removing tubes. On startup, follow **Startup** procedure.

### **Automatic System Standby and Restart**

System will automatically go into standby during the following conditions:

- · Collection basin full
- · Low inlet pressure

Once the collection basin water level drops below its actuation point WaterGard will restart.

### **Bypass**

System will automatically go into bypass during the following conditions:

- · When WaterGard is in a shutdown condition
  - Low inlet pressure and has faulted 5 times or more
  - Pretreat fault has been active for more than 2 seconds
- · When the LLC low level alarm has been activated

### WaterGard Controls

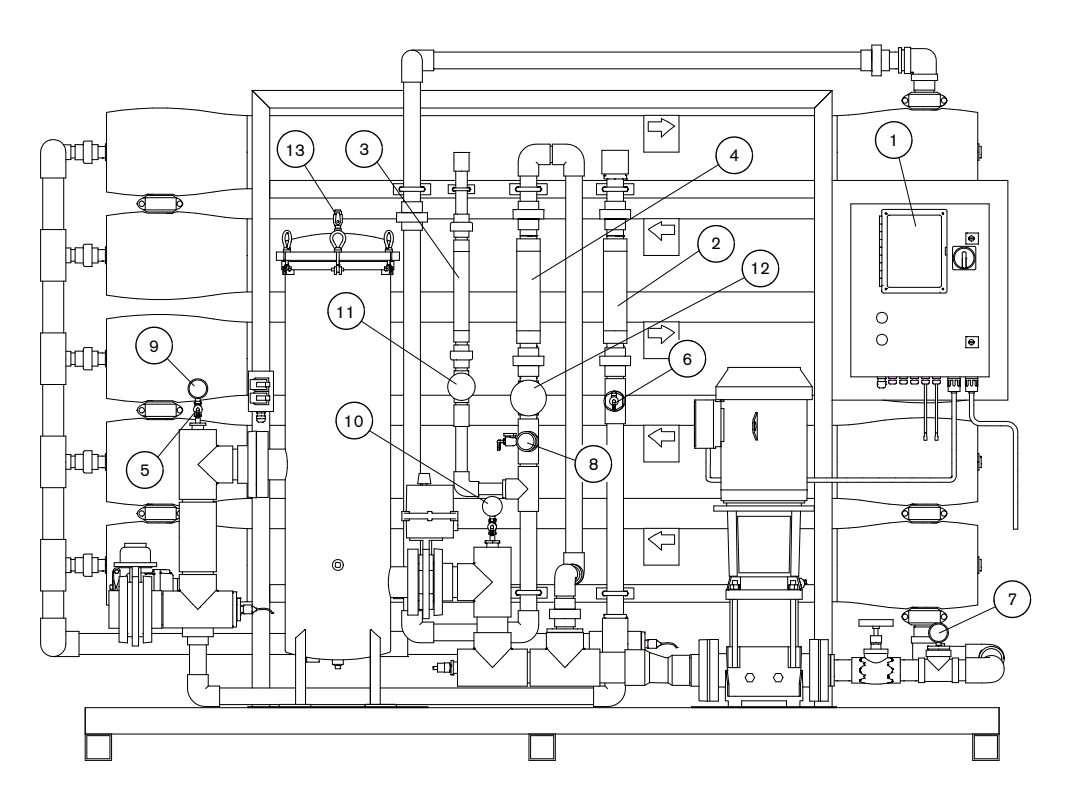

### Figure 4

| 1 - Controller                           | 8 - Reject Pressure psi                  |  |  |
|------------------------------------------|------------------------------------------|--|--|
| 2 - Product Permeate Flow Meter          | 9 - Sediment Filter Inlet Pressure psi   |  |  |
| 3 - Reject Flow Meter                    | 10 - Sediment Filter Outlet Pressure psi |  |  |
| 4 - Recirculation Flowmeter              | 11 - Reject Flow Control Valve           |  |  |
| 5 - Inlet Feedwater Sample Port          | 12 - Recirculation Flow Control Valve    |  |  |
| 6 - Product Permeate Water Sample Port   | 13 - Sediment Filter Air Release Valve   |  |  |
| 7 - Membrane Inlet Pressure psi          |                                          |  |  |
| Item 10 – Item 9 = Differential Pressure |                                          |  |  |

### **Controller Operation**

The unit has two modes of operation, a power off mode and an operating mode that are controlled by the SYSTEM ON/OFF key. In the power off mode the unit is effectively off. All outputs are turned off and the display shows POWER OFF. In the operating mode, the unit operates automatically. All inputs are monitored, and the outputs are controlled accordingly. Pressing and holding the power key will toggle the unit from the operating to power off or from power off to operating. If power is removed from the unit, when power is reapplied, the unit will restart in the mode in which the power was removed.

### **Operating Status Messages**

The main operating status of the unit is shown on the top line of the display: POWER OFF: The unit is off.

RO RUNNING: WaterGard unit is operating.

RO STARTING: WaterGard unit is starting up.

TANK FULL: The unit is shut down due to a collection basin full condition.

PRETREAT: The Unit is shut down due to a pretreat lockout condition.

PRESS FAULT: The unit is shut down to a low-pressure fault condition.

The secondary operating status is shown on the second line of the display.

SYSTEM FLUSHING: WaterGard flush is active. The number is the minutes remaining in the flush cycle.

PUMP DELAY: The unit is in the WaterGard start delay. The number is the seconds remaining before the WaterGard pump starts.

**Temperature**-The current product permeate water temperature is shown on the second line. If equipped, the line will alternate with feed temperature.

**Conductivity**—The product permeate conductivity is shown on the second line. If equipped, the third line will show feed conductivity. These values will alternate with water temperature on second line and percent rejection on third line.

WaterGard Runtime-The current operating hours are shown on the bottom line. See Figure 5.

0 Runnin9 ermeate Cond 87µS eed Cond 436µS 0 Runtime 00037 HRS

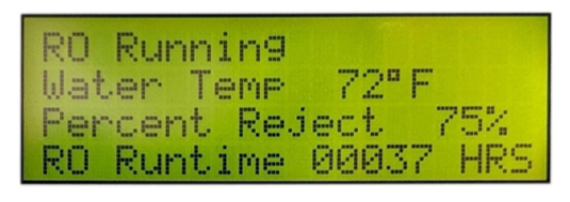

### Figure 5

### **Figure 6**

**Warning Messages**–Warning messages are also shown on the second line. If any warnings are active, the active warnings will alternate with normal displays for the bottom line.

Tank Full Operation–The unit can be operated with either the hanging probe Marley LLC or ultrasonic Marley LLC+u water level controls. Refer to the WaterGard LLC water level control User Manual for more information. When the water level sensor has been active for 5 seconds, the unit will shut down on tank full. TANK FULL will show on the display. When the tank full condition clears, the unit will come out of standby. The number is the tank full restart time and the unit will restart when this delay times out.

**Pressure Fault**—If the pressure fault input becomes active (opens) and stays active for the number of faults programmed (see **Standard Setpoints** on page 22 for default settings), the unit will shut down for a pressure fault with internal bypass activated. The display will show SERVICE FAULT – LOW FEED PRESSURE, and the audible alarm will sound.

Low Pressure Auto Reset–If a pressure fault shut down occurs and the Auto Reset Setpoint is programmed to 0, the unit will remain shut down until manually reset. If the Auto Reset Setpoint (see **Standard Setpoints** on page 22 for default settings) is programmed to a value greater than 0, the unit will automatically clear the pressure fault and attempt to restart after this delay times out. If the number of consecutive pressure faults that occur is more than the allowed number, full shutdown of the unit will occur, and the internal bypass will be activated.

**Pretreat**–If the pretreat input becomes active (closes) and stays active for 2 seconds, the unit will shut down in a pretreat lockout condition. PRETREAT will show on the display and the unit will remain shut down with the internal bypass activated as long as the pretreat input is active.

**Product Permeate Water High Conductivity**–If the conductivity reading exceeds the programmed COND limit setpoint for the delay programmed in the conductivity product permeate water setpoint, the HI COND warning message will show on the display. This warning will clear when the conductivity drops below the setpoint. This should be set at 35% of the incoming water conductivity. Follow instructions in **Controller Adjustments** on page 19 to change the permeate alarm value if necessary.

When the High Conductivity warning message is active, the WaterGard alarm will be active until the product permeate water conductivity goes back into the acceptance quality range.

Alarm Output-The board Divert/Alarm has been programmed to operate as **Standard Setpoints** on page 22 shows, the relay will energize whenever a shutdown condition occurs. The relay will remain energized if the shutdown condition is active. S1 should be left as a powered output for the bypass feature to function.

#### **Cross Reference Terms on Controller Screen**

Tank-Refers to the water collection basin in the tower

**Product Permeate**-The water after having gone through the WaterGard membranes

**RO**-References WaterGard

### **Fault Condition Display**

High Pressure Fault: Occurs when High Pressure Switch Closes

Line 1–Service Fault Line 2–High System Pressure Line 3– Line 4–To Reset Push OFF/ON

Low Pressure Fault: System is responding to low pressure condition per system settings

Line 1–Service Fault Line 2–Low Feed Pressure Line 3– Line 4–Restart in MM:S"

**Pre Treat Fault:** Pretreat Switch is closed indicating problem with the pretreat system Line 1–Service Fault

- Line 2–Pretreat Line 3–
- Line 4–Check Pretreat Sys

**Permeate Conductivity Fault:** Permeate conductivity is higher than the alarm setpoint

Line 1–Service Fault Line 2–Permeate TDS xxx ppm or Permeate Cond xxx  $\mu$ S Line 3–Alarm SP xxx ppm or Alarm SP xxx  $\mu$ S Line 4–To Reset Push OFF/ON

#### Conductivity Probe Error messages:

Line 2 –Over-range Measurement is out of range for the circuit, probe may also be shorted Line 2–Probe shorted Short circuit detected on temperature sensor in probe Line 2–Probe not detected Open circuit detected on temperature sensor in probe Line 2–Probe Startup 1 Internal reference voltage too high to make valid measurement Line 2–Probe Startup 2 Internal reference voltage too low to make valid measurement Line 2–Probe Startup 3 Internal excitation voltage too high to make valid measurement Line 2–Probe Startup 4 Internal excitation voltage too low to make valid measurement

### **Controller Adjustment**

With the system ON, press and hold the UP and DOWN arrows and then press System On/Off. **Figure 7** shows the settings that can be changed at the controller.

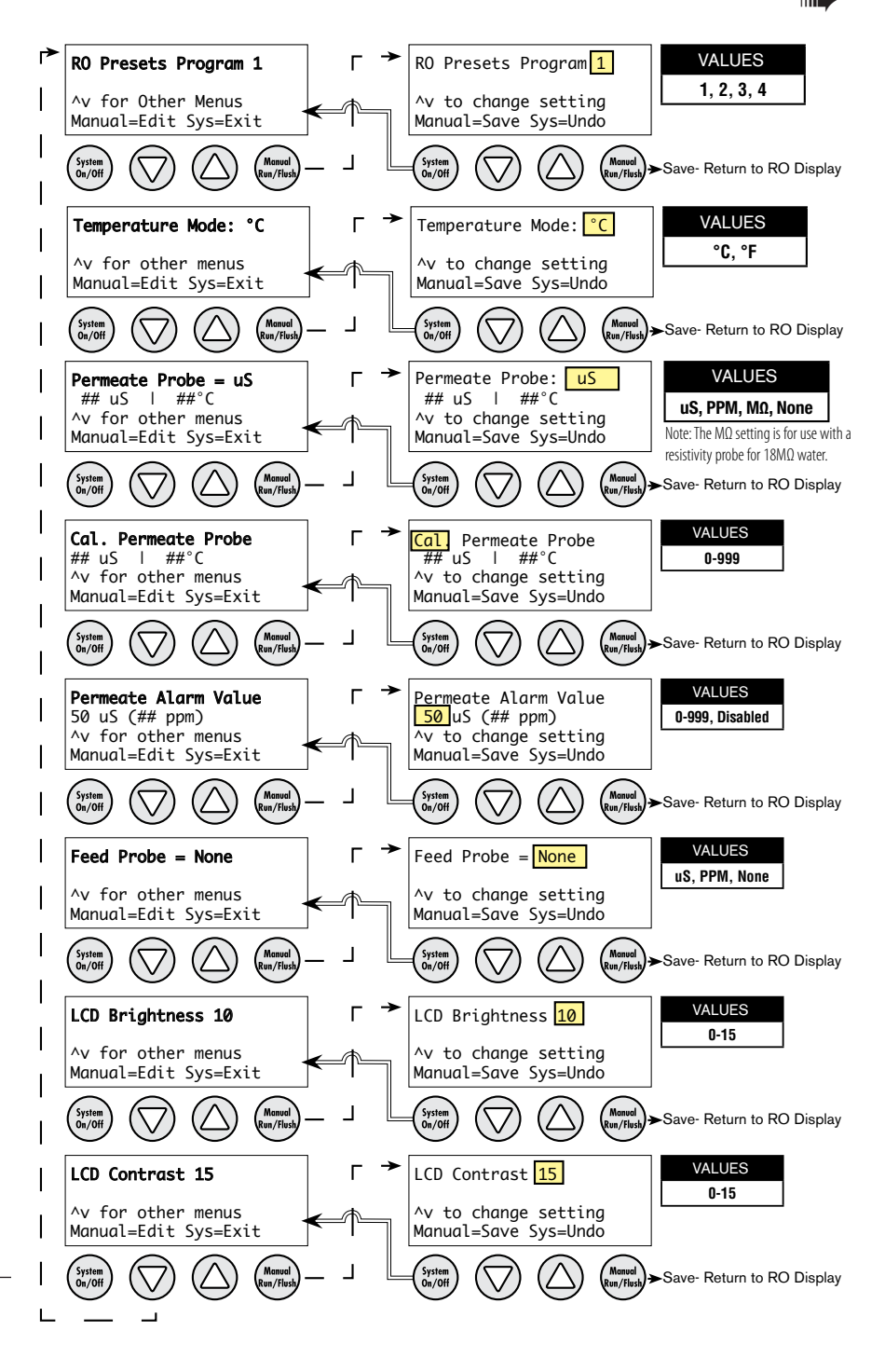

Figure 7

**WaterGard Presets Program**-Change program to number of program desired. Setpoints are shown in **Standard Setpoints** on page 22.

Temperature Mode-Select temperature unit desired.

### **Conductivity Calibration**

The controller has been calibrated prior to shipment. It may be necessary to periodically calibrate the conductivity. If the controller should require calibration, follow the instructions below. Please contact your local Marley sales representative, if you have any questions regarding the procedure.

Because the conductivity measurement is affected by the physical environment in which it operates, it is best to calibrate while installed in the system and operating under normal conditions. This requires an accurate external conductivity measurement device to serve as a reference.

- 1 Operate WaterGard long enough for the membranes, operating temperature and product permeate conductivity reading to stabilize, ideally at least 10 minutes.
- 2 Take a sample of the product permeate and measure it with the reference meter.
- 3 With the system ON, press and hold the UP and DOWN arrows. With the UP and DOWN arrows depressed, press the System On/Off button.
- 4 Enter the Permeate Calibration menu using the down arrow. Once at the menu, follow the on screen directions and use the UP or DOWN arrow until the value on the controller matches the value obtained on the reference meter.
- 5 Exit and save the calibration.
- 6 The same procedure applies to the Feed Probe calibration.

Note

The probe calibration must be performed using solutions with conductivity of less than 900 ppm or  $\mu$ S. The conductivity calibration circuit will behave erratically if you attempt to calibrate using a higher value. When using a standard calibration solution, the NaCl ppm value can be used in place of the  $\mu$ s value if desired.

TDS to µS Conversions

| Multiply | by   | To Obtain |
|----------|------|-----------|
| μS       | 1.9  | TDS       |
| TDS      | .526 | μS        |

**Product Permeate Alarm Value**–Select desired value for permeate alarm as outlined on page 16.

**Display Adjustment**–Change LCD brightness and LCD contrast to adjust for the application's best viewing experience.

|                                                                  | Standard Setpoints |                          |                          |                          |                          |  |
|------------------------------------------------------------------|--------------------|--------------------------|--------------------------|--------------------------|--------------------------|--|
| Parameter                                                        | Value              | Program 1                | Program 2                | Program 3                | Program 4                |  |
| Timed Manual Run                                                 | Minutes            | 5                        | 5                        | 5                        | 5                        |  |
| Collection Basin Level Switch delay (actuation and de actuation) | Seconds            | 2                        | 2                        | 2                        | 2                        |  |
| Pressure Switch delay<br>(actuation and de actuation)            | Seconds            | 2                        | 2                        | 2                        | 2                        |  |
| Pretreat Switch delay<br>(actuation and de actuation)            | Seconds            | 2                        | 2                        | 2                        | 2                        |  |
| Pump start delay                                                 | Seconds            | 10                       | 10                       | 10                       | 10                       |  |
| Pump start retry interval<br>(restart delay after LP fault)      | Seconds            | 10                       | 10                       | 10                       | 10                       |  |
| Inlet Solenoid stop delay                                        | Seconds            | 1                        | 1                        | 1                        | 1                        |  |
| Low pressure fault shutdown, number of faults                    | Faults             | 5                        | 5                        | 5                        | 5                        |  |
| Low pressure fault shutdown, time to count faults                | Minutes            | 10                       | 10                       | 10                       | 10                       |  |
| Low pressure fault shutdown, reset after shutdown                | Minutes            | 60                       | 60                       | 60                       | 60                       |  |
| Low pressure time out fault                                      | Seconds            | 60                       | 60                       | 60                       | 60                       |  |
| Flush Behavior                                                   |                    | Low<br>Pressure<br>Flush | Low<br>Pressure<br>Flush | Low<br>Pressure<br>Flush | Low<br>Pressure<br>Flush |  |
| Startup Flush: Minutes from last flush                           | Minutes            | 0                        | 0                        | 0                        | 0                        |  |
| Startup Flush: Duration                                          | Seconds            | 0                        | 0                        | 0                        | 0                        |  |
| Periodic Flush: Interval                                         | Minutes            | -                        | -                        | -                        | -                        |  |
| Periodic Flush: Duration                                         | Seconds            | -                        | -                        | -                        | -                        |  |
| Shutdown Flush: Time from last flush                             | Minutes            | 0                        | 0                        | 0                        | 0                        |  |
| Shutdown Flush: Minimum operation                                | Minutes            | 0                        | 0                        | 0                        | 0                        |  |
| Shutdown Flush: Duration                                         | Seconds            | 60                       | 120                      | 180                      | 240                      |  |
| Idle Flush: Interval                                             | Minutes            | 0                        | 0                        | 0                        | 0                        |  |
| Idle Flush: Duration                                             | Seconds            | 0                        | 0                        | 0                        | 0                        |  |
| Timed Manual Flush                                               | Seconds            | 600                      | 600                      | 600                      | 600                      |  |
| Alarm/Divert Relay*                                              |                    | Alarm                    | Alarm                    | Alarm                    | Alarm                    |  |
| WQ/Conductivity Shutdown Timer $(0 = No Shutdown)$               |                    | 0                        | 0                        | 0                        | 0                        |  |

\*Can be changed from controller. All other parameters require software changes. Contact your local Marley sales representative for assistance.

## troubleshooting

### △ Caution

Only those persons who have read the complete user manual or who have received authorization from the facility director should attempt to troubleshoot and/or repair the WaterGard system.

| Trouble                                   | Cause                                          | Remedy                                                                                                    |
|-------------------------------------------|------------------------------------------------|----------------------------------------------------------------------------------------------------|
|                                           | WaterGard not supplied power                   | Reestablish power.                                                                                                    |
| WaterGard will                            | Circuit breaker tripped                        | Reset the breaker.                                                                                                    |
| not start                                 | WaterGard in a FAULT condition                 | Check the WaterGard controller display for FAULT condition and correct the FAULT.                                                                             |
|                                           | Feed source not open                           | Open Incoming water valve.                                                                                                    |
| Sustam has nower                          | Feed pressure < 5 psi                          | Increase pressure to ≥ 30 psi.                                                                                                    |
| but no water flow                         | Sediment filter clogged                        | Check the sediment filter gauges for pressure drop. Replace the sediment filter if the pressure drop is 10 psi.                                               |
|                                           | Feed solenoid is not operating                 | Test the solenoid. Replace the coil or valve if it is defective.                                                                                              |
| Pump making                               | Low pressure or flow rate<br>feeding WaterGard | Check the sediment filter outlet gauge psi (must be $\geq$ 20 psi) and verify that the product permeate flow (flowmeter) is within range.                     |
| excessive noise                           | Pump motor or impeller failing                 | Check membrane psi gauge to verify that it is within operating parameters. Replace the pump assembly if necessary.                                            |
| Poor product<br>permeate water<br>quality | High chlorine levels                           | Replace membranes. Verify carbon or pretreatment is removing all chlorine.                                                                                    |
|                                           | Fouled membrane                                | Replace membranes.                                                                                                    |
|                                           | Conductivity cell out of calibration           | Verify the conductivity cell accuracy with a known good meter. Follow the <b>Conductivity Calibration</b> procedures on page 18 or replace cell if necessary. |
|                                           | Reject flow rate too low                       | Insure reject flow rate is above the minimum requirements as shown in Table 2.                                                                                |
|                                           | Low pressure feeding membrane                  | Verify that the incoming tap water supply is fully open.                                                                                                    |
|                                           | Low pump psi                                   | Pump should be operating at 70-120 psi.                                                                                                    |
|                                           | Reject gpm flow rate too high                  | Turn reject flow to equal product permeate flow with the throttle valve.                                                                                      |
| Low product<br>permeate flow rate         | Excessive PRODUCT line<br>back pressure        | Check for restrictions in the PRODUCT line.                                                                                                    |
|                                           | Low temperature incoming tap water             | Consult temperature correction chart in <b>Table 2</b> to determine if the product permeate flow rate is normal in relation to the feedwater temperature.     |
|                                           | Sediment filter clogged                        | Check the sediment filter gauges for pressure drop. Replace the sediment filter cartridge if the pressure drop is $\geq$ 10 PSI.                              |
|                                           | Fouled membrane                                | Clean or replace membranes.                                                                                                    |

## controls troubleshooting

### **△** Warning

Hazardous voltages are present when power is applied to the unit. Care should be taken when troubleshooting any of the input power or output circuits. When disconnecting or connecting any board or accessory, verify that power is off.

Before contacting SPX Cooling for technical help, verify the programming of all setpoints, check the display and the status of all lights and indicators. The more information available when you contact us, the easier it will be to determine the source of the problem.

| Trouble                     | Cause                          | Remedy                                                               |  |
|-----------------------------|--------------------------------|----------------------------------------------------------------------|--|
| System Inoperative          | Varify power is applied to the | If yes, check/replace the main fuse with Littelfuse 0234006P and     |  |
|                             | power terminals 1 1 and 1 2    | check/replace CPU fuse with Littelfuse 0218.250P.                    |  |
|                             | power terminais LT and L2.     | If no, ensure WaterGard is plugged in.                               |  |
| Display Blank Is system ope | ls system operational?         | If no, refer to above. If yes, check ribbon cable and adjust display |  |
|                             | is system operational?         | contrast and brightness.                                             |  |
| Inlet Valve will not        | Is the system in power off?    | Power on system.                                                     |  |
| operate                     | Is the inlet LED lit?          | If yes, verify power at inlet terminals. If no, replace board.       |  |
| WaterCard nump will         | Is the system in power off?    | If no, check power at pump. If yes, power on.                        |  |
| not operate                 | Are any shut down conditions   | If no shoeld never at summer life on an work fould                   |  |
| not operate                 | active?                        | n no, check power at pump. If yes, correct fault.                    |  |
| No or incorrect             | la concer wired correctly?     | If no correct wiring                                                 |  |
| conductivity reading        | is sensor wred correctly?      | n no, correct winng.                                                 |  |

### Servicing

If any component of the water treatment system is changed or replaced, the user should conduct appropriate tests to ensure that the revised system meets all standards to which it was initially tested. Always remove WaterGard from the power source and turn off the water prior to any maintenance activities!

- 1 A daily/weekly **System Log** for the WaterGard system must be filled out completely each time the system is used. See page 38.
- 2 The membranes, carbon and sediment filter are non-durable components and will need to be exchanged periodically.
  - a. The membranes will need to be cleaned or replaced when the flow of product permeate water decreases more than 15-20% assuming the water temperature remains constant, and no other issue is the root cause.
  - b. The 5-micron sediment filter will need to be replaced whenever the differential pressure on the outlet is 10 psi or greater than the pressure on the inlet of the filter housing.
- 3 The accuracy of the conductivity display should be verified with a calibrated, hand-held meter at least annually. If the conductivity display is not within 5% of the hand-held meter readings, the controller should be calibrated in accordance with the procedures in **Controller Adjustments** on page 19.

### **System Preparation for Maintenance**

- 1 Press the SYSTEM ON/OFF key (the display will show POWER OFF)
- 2 Turn off the main power switch to the system.
- 3 Unplug WaterGard line cord.
- 4 Turn off the potable feedwater supply to WaterGard.
- 5 Relieve the pressure from the system by opening the sample port on the front of the WaterGard unit.

### Note

△ Warning

| Typical Service Intervals   |                                                                                                    |                            |  |  |  |
|-----------------------------|----------------------------------------------------------------------------------------------------|----------------------------|--|--|--|
| Task                        | Frequency                                                                                                    | Estimated Replacement Time |  |  |  |
| Membrane replacement        | Yearly or as quality degrades<br>to more than 35% of<br>incoming conductivity, which-<br>ever comes first.   | 15 minutes per membrane    |  |  |  |
| Sediment filter replacement | Quarterly or when ΔP across<br>Sediment filter is ≥10 psi.                                                   | 5 minutes                  |  |  |  |
| Carbon filter replacement   | Yearly or as chlorine starts<br>to pass through. Refer to<br>feedwater requirements for<br>acceptable level. | 120 minutes                |  |  |  |

## Membrane Replacement

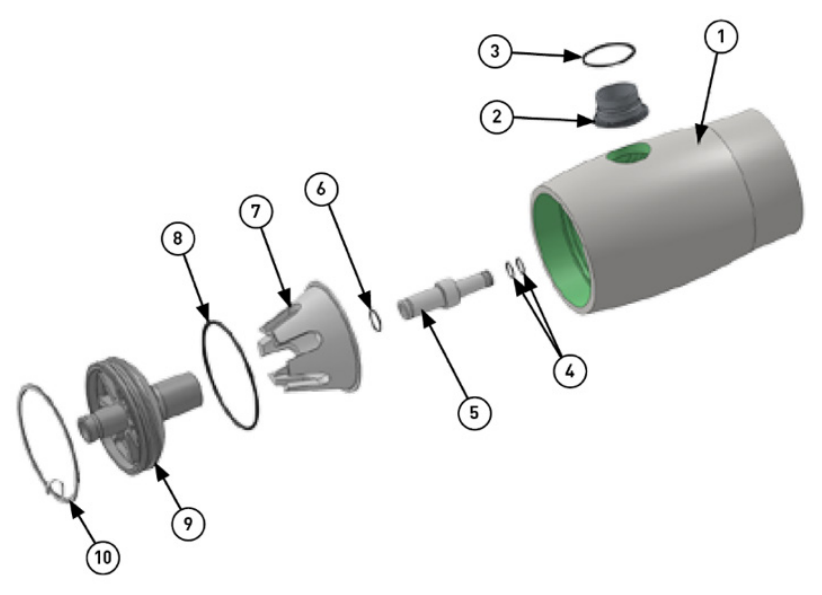

Figure 8

| 1 - Shell         | 6 - Adaptor Seal                          |
|-------------------|-------------------------------------------|
| 2 - F/C Port      | 7 - Thrust Cone (only on concentrate end) |
| 3 - F/C Port Seal | 8 - Head Seal                             |
| 4 - PWT Seal      | 9 - Elliptical Head                       |
| 5 - Adaptor       | 10 - Retaining Plate                      |

### **Removing the Vessel**

1 **Relieve Pressure**–Shut off the feedwater supply and drain the unit of water by using the product and inlet sample ports. Check to ensure 0 psi on the sediment filter gauges.

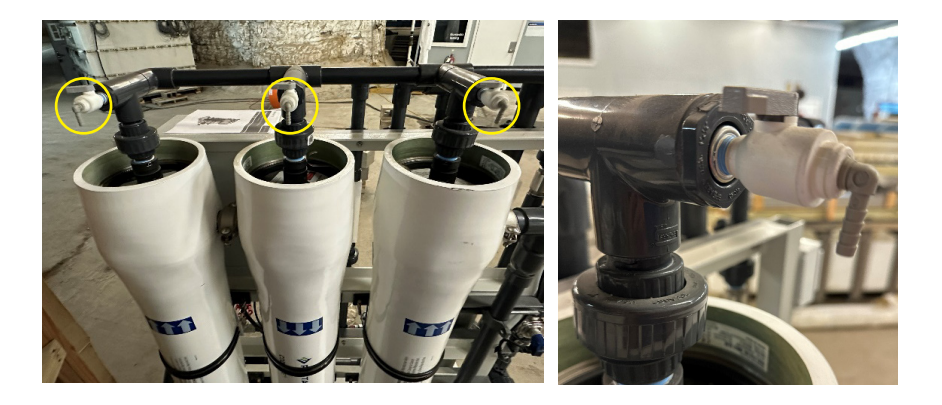

2 **Disconnect Permeate Port**–Disconnect permeate piping as required at nearest union joints, being careful not to place undue stress on the threaded connections of the permeate port(s).

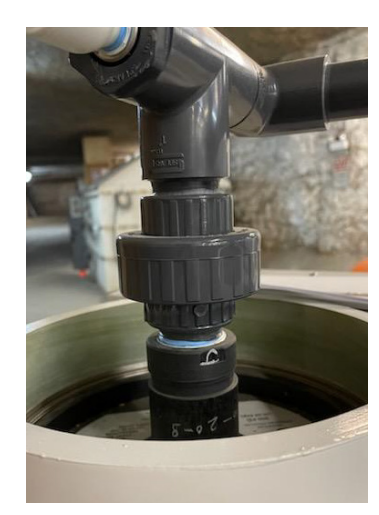

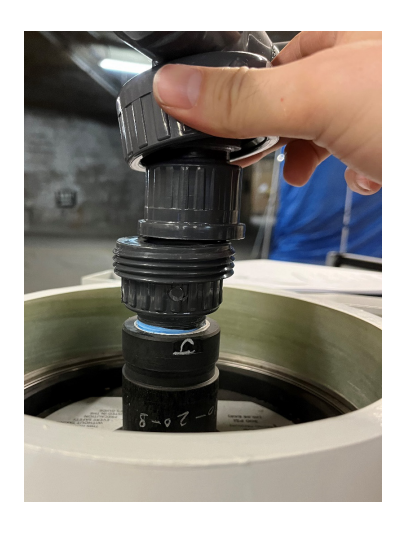

3 Disconnect Inlet and Outlet Ports – Disconnect the Victaulic couplings using a 9/16" deepwell socket. Once undone simply push the rubber gasket to one side to reveal the seam. Let the vessel drain any residual water.

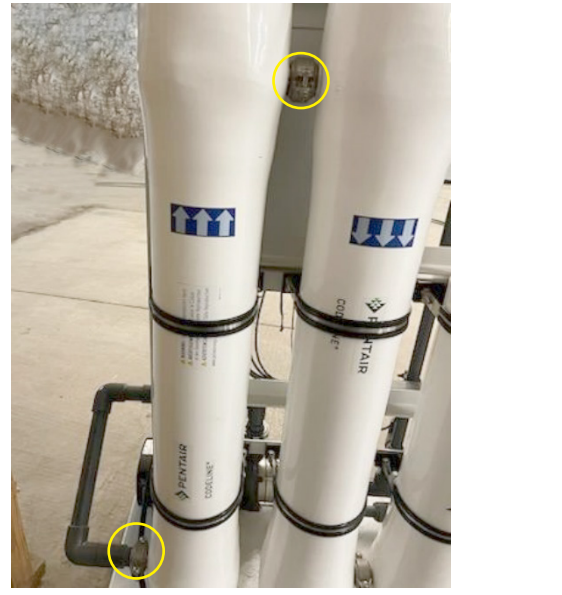

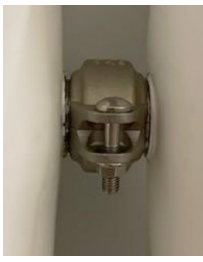

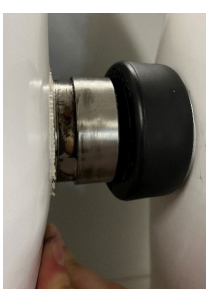

4 Disconnect the retaining straps using a 1/2" socket.

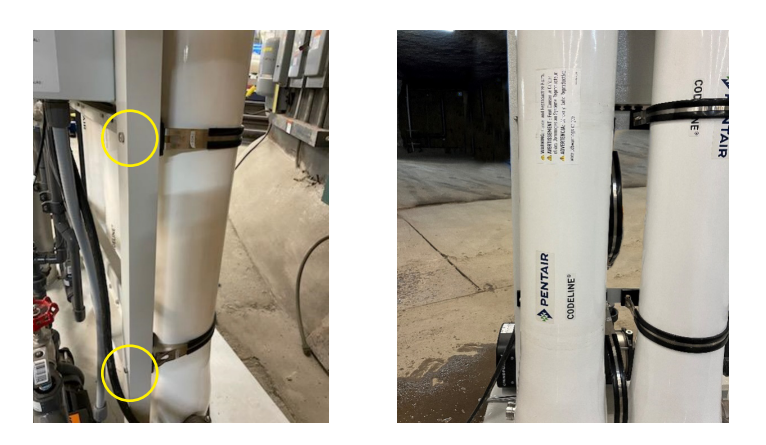

5 Once steps 1-4 are complete, slowly remove the membrane vessel from the skid. Use caution, some water may be still be retained in the vessel causing the vessel to be heavy. If possible, use two people to remove and place in an appropriate location to remove the membrane.

### **Opening the Vessel**

- 6 Examine End Enclosure–Examine enclosure of vessel for corrosion. Metal oxidation products and mineral deposits can interfere with vessel disassembly. If any is evident, proceed as follows:
  - Loosen any deposits with a small wire brush or medium grade 3M ScotchBrite<sup>™</sup>. See **Figure 9**.
  - Flush away loosened deposits with clean water.

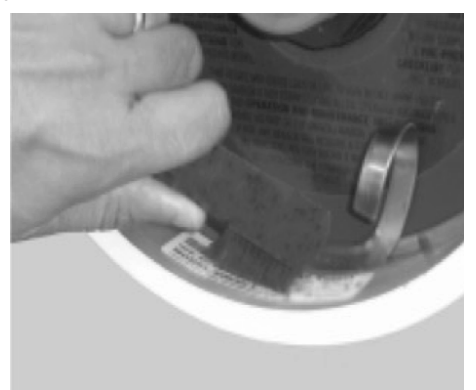

7 Removing Head Retaining Ring-Engage fore finger in the end tab of the retaining ring and lift up and out of the ring groove in the shell. Run fingers behind the retaining ring as it continues to exit the groove. See Figure 10.

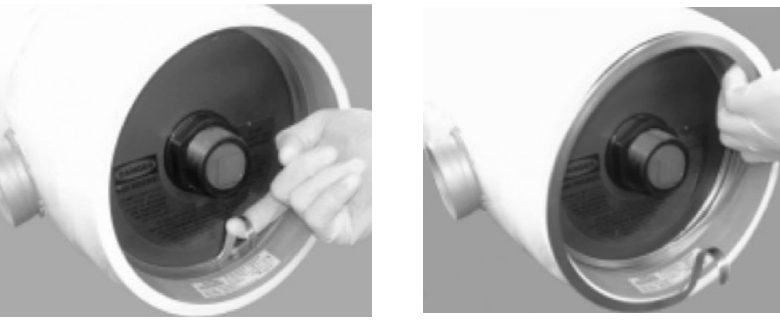

- 8 Removing Head Assembly–Using a rubber mallet tap the elliptical head lightly. Do not use a metal hammer to tap the bearing plate.
  - Carefully rock the head assembly back and forth to release the seal (care should be taken to avoid placing too much stress on the elliptical head threaded connection where the union and nipple assembly is connected).
  - Once the head seal is broken, pull straight outward to remove the head assembly from the vessel.

## Figure 9

Figure 10

#### Note

### **△** Caution

It may be necessary to rock the head slightly and / or tap the head inboard to break head seal bond.

Read all parts of this section before replacing elements. A record of element serial numbers and locations should be made and checked during loading. Do not scratch or damage the internal surface of the vessel when removing or installing elements.

#### **Replacing the Elements**

- 1 Remove element interface hardware.
  - Remove thrust cone from the downstream (concentrate) end.
  - Remove adapters from elements at each end. Ensure these adapters are retained and reused. The adaptors that comes with membrane kit are for connecting multiple adapters within a vessel and is not compatible.
- 2 Element Removal–Remove elements from the vessel by gripping the membrane and pulling it out. For housings with multiple membranes, a pole may be required to move the membrane close enough to be accessed. Clean off any excess lubricant from inside the vessel before removing elements.
- 3 Element Loading-Examine the inside diameter of the vessel for scratches or imperfections that may affect sealing capability of head or element seals. Corrosion deposits or other foreign matter, including any excess lubricant, should be removed as described on page 29.
  - Flush out the vessel with clean water to remove any dust and debris.
  - Examine membrane element surfaces for any imperfection which could scratch the vessel bore. Pay particular attention to edges of anti-telescope device (ATD/brine seal carrier). This is the plastic piece on either end of the membrane. See **Figure 11**.

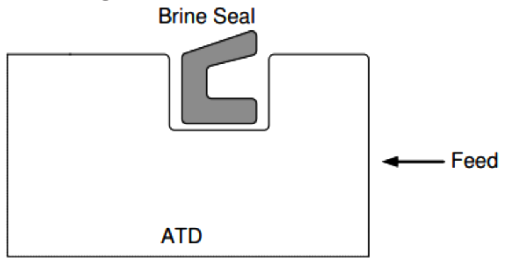

• **Option:** Using an approximate 50% mixture of glycerin in water, lubricate the inside of the vessel. This may be accomplished using a suitably sized swab soaked in the mixture. This procedure will ease membrane element loading and reduce chance of scratching the vessel bore.

### Figure 11

• Match the flow direction arrow on the membrane with the flow direction arrow on the membrane housing. Load the first element into the upstream end of the vessel. Leave a few inches of the element projecting from the vessel to facilitate interconnection to the next element.

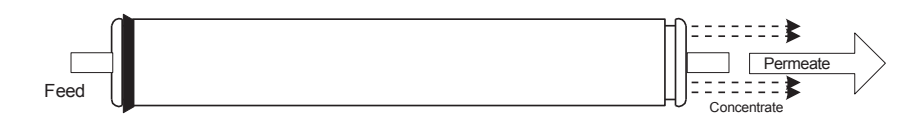

 Apply a light film of a non-petroleum based lubricant to the interconnection O-ring. (The amount should be just enough to give a luster to the O-ring. Excess must be removed to prevent possibility of element contamination).

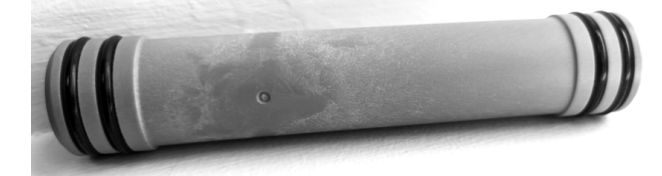

- Assemble the interconnector to the loaded element.
- Align the next element to be loaded and assemble it to the interconnector already installed on the first element.
- Push both elements into the vessel until a few inches are projecting from the vessel. Repeat loading process until all elements are installed. See **Table 3** showing how many elements are in a vessel based on the WaterGard model

| Model | Total Membranes | Membranes per Vessel |
|-------|-----------------|----------------------|
| WG037 | 6               | 2                    |
| WG049 | 8               | 2                    |
| WG055 | 9               | 3                    |
| WG061 | 10              | 2                    |
| WG073 | 12              | 3                    |
| WG091 | 15              | 3                    |

• When the final element is installed, push the element stack forward until the face of the first (downstream) element is just short of counter-bore ramp.

## Figure 12

Figure 13

### Table 3

#### **△** Caution

#### Maintain careful element alignment during assembly procedure.

- 4 Install element interface hardware-Assemble adapter to element permeate tube at each end of vessel. Connect the central (permeate) tube of the membrane element, with an adapter on each end to the permeate port in the head at both ends of vessel. Pressurizing the vessel without both adapters installed could result in explosive head failure. The bottom end assemblies of the vessel should already be installed. See previous section on alignment.
  - •. Install Head Seals (if not already installed).
  - Install the thrust cone over the permeate port on the head assembly at the downstream (concentrate) end of the vessel. See Figure 14.

Serious damage may result if the thrust cone is not installed in the correct location.

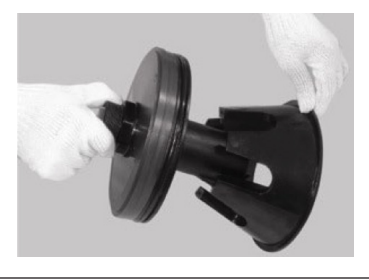

#### **Closing the Vessel**

Read all guidelines in this section before attempting to close the vessel.

Check the head assembly for corrosion as described in the head rebuilding section. Corroded parts can result in catastrophic failure. Do not pressurize vessel until after visual inspection to ensure that retaining ring are fully seated. Never attempt to repair a fiberglass shell.

**Do not** proceed until elements and adapters have been installed in the vessel following guidelines in **Replacing the Elements** section on page 30.

- Inside surface inspection–Inspect the vessel inside surface for any corrosion deposits or other foreign matter. If any are found, clean the surface using a medium or fine grade of ScotchBrite and a mild soap solution, clean each end of the vessel inner surface up to 8" from each end of the vessel. Rinse away all loosened deposits from the shell inside surface using clean fresh water.
  - Inspect the vessel inside surface for scratches or other damage that could cause leaks. Vessels that leak must be replaced.

### △ Caution

## Figure 14

**△** Caution

- Inspect feed/concentrate port seals and attachments for internal and external damage or deterioration.
- 2 Shell and Head Lubrication–Work O-ring lubricant into shell area behind the retaining ring groove and approximately 1/2" into the vessel inside diameter.
  - Ensure entire head seal is covered with a thin layer of O-ring lubricant, with no dirt or dust contamination.

### Any remaining lubricant should be cleaned from the vessel bore before applying fresh lubricant. Glycerin is a commercially available lubricant that will not foul membranes.

- 3 Install Head–Hold the head assembly square to the axis of the shell by grasping the permeate port. Slide it straight in until a slight resistance is felt.
  - Grasp tightly and push the head in as far as it will go (a sharp, forceful thrust or light tapping with a rubber mallet may be necessary to enter the head into the vessel bore). When the head is correctly positioned, the locking groove will be exposed.
- 4 Install Head Interlock–Carefully wipe out any debris or moisture from the head retaining ring groove. The groove must be clean and dry before proceeding.
  - With the head assembly installed in the shell, place the tip of the head Retaining ring in the retaining ring groove. (The non-bent tab end)
  - Begin installing the retaining ring into the groove as you rotate your hand around the inside of the shell. See **Figure 15**.
  - Continue until the entire retaining ring is installed in the groove.
  - Verify that the retaining ring is fully seated in the groove before proceeding.

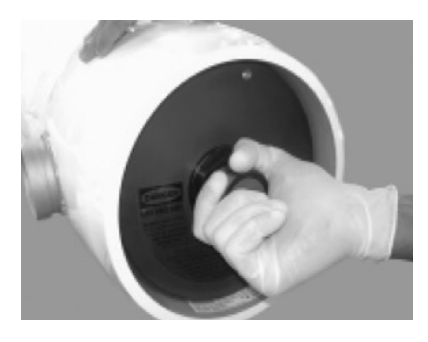

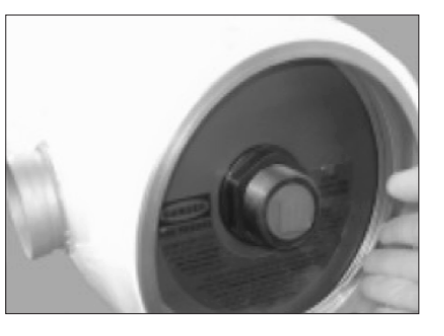

5 Reconnect Permeate Piping–Reconnect manifold piping to the vessel permeate port. Using Teflon tape or anaerobic sealant on all threaded connections will help ensure a leak-free assembly.

Note

Figure 15

6 Pre-pressurization Checks

### It is vitally important that the following checks be carried out before any attempt is made to pressurize the vessel.

Head Assembly-Verify the following at each end of the vessel:

- Head assembly is in good condition, with no evidence of damage or corrosion.
- Port nut is snug (left-hand thread).
- Head retaining ring is properly placed.

Membrane Elements-Verify that...

- Elements are installed in the vessel.
- Element adapters are installed at each end of the vessel.
- Thrust cone is installed at the downstream end of the vessel

Piping Connections–Check all piping connections to ensure that they will provide a leak-free seal.

- 7 Pressurization–After following the above pre pressurization checks, pressurize the vessel. Soak the membranes for 30 minutes before use, see Startup and Operation section on page 10.
  - Return to normal operation and ensure membrane inlet pressure is set to 105 psi.

### Sediment Filter Replacement

- Shut off feedwater supply and relieve pressure on the sediment filter housing by opening the inlet sample port. Check to ensure 0 psi on the sediment filter gauges.
- 2 Unscrew bolt on V-band clamp and remove top cap.
- 3 Lift old filter out of the housing.
- 4 Lube O-ring on filter with plumbers grease and insert. Ensure filter seats properly. The O-ring should not be visible.
- 5 Reinstall the filter housing cap.
- 6 Turn feedwater back on, and return to normal operation.

### **△** Caution

### Carbon Filter Replacement option

Vacuuming out the Media

- 1 Close inlet and outlet ball valves.
- 2 Open drain valve and completely drain all water from unit. Check to ensure 0 psi on inlet and outlet gauges.
- 3 Loosen union on outlet ball-valve and prewash outlet and spin entire assembly counterclockwise and remove.
- 4 Vacuum out carbon media with a shop vacuum and refill with appropriate amount in **Table 4**.

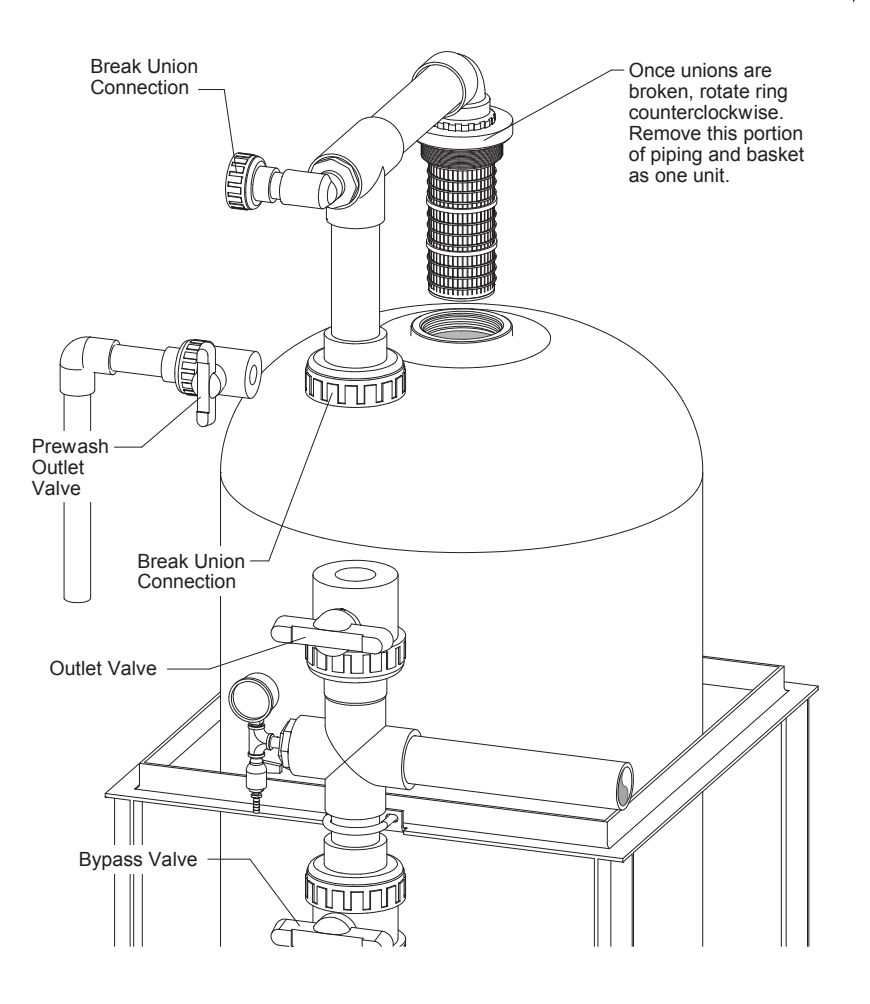

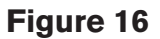

Removal of Carbon Basket Assembly

 $\triangle$  Caution

## Wear a mask to protect against any dust generation during the refill process.

- 5 Reinstall top assembly and tighten unions.
- 6 Ensure drain valve is closed. Open prewash inlet and prewash outlet and rinse until water is clear.
- 7 Close prewash inlet and outlet and open inlet and outlet valves to return to operation.

| Model                         | Carbon Tank Volume |  |
|-------------------------------|--------------------|--|
| WG037- WG049                  | 10 cu ft           |  |
| WG055 - WG061 - WG073 - WG091 | 10 cu ft x 2 tanks |  |

## parts list

### Contact your Marley Sales Representative or SPX Cooling for pricing.

| Part Number        | Description                                                              |  |  |  |
|--------------------|--------------------------------------------------------------------------|--|--|--|
| WaterGard Membrane |                                                                          |  |  |  |
| 2800085            | Replacement Membrane 8" x 40"                                            |  |  |  |
| 2800124            | Replacement Head Seal                                                    |  |  |  |
| 2800058            | Plumbers Silicone Grease                                                 |  |  |  |
| 2800065            | Test strips for Measuring Residual Chlorine                              |  |  |  |
|                    | Sediment Filter                                                          |  |  |  |
| 2811501            | Sediment Filter O-Ring (WG037 - WG049 - WG055)                           |  |  |  |
| 2800097            | 5-micron Sediment filter cartridge (individual element)                  |  |  |  |
| 2800099            | Sediment Filter O-Ring (WG061 - WG073 - WG091)                           |  |  |  |
|                    | Carbon Filter (option)                                                   |  |  |  |
| 2800096            | 10 cu ft Carbon Tank                                                     |  |  |  |
| 2800094            | Single Bag -1 cu ft Carbon                                               |  |  |  |
|                    | Miscellaneous                                                            |  |  |  |
| 2800095            | Pump (WG037)                                                             |  |  |  |
| 2800100            | Pump (WG049 - WG055)                                                     |  |  |  |
| 2800101            | Pump (WG061 - WG073 - WG091)                                             |  |  |  |
| 2800077            | Main Fuse                                                                |  |  |  |
| 2800078            | CPU Fuse                                                                 |  |  |  |
| 2800079            | Terminal Board (TB-5)                                                    |  |  |  |
| 2800080            | Board with Screen (CPU-4)                                                |  |  |  |
|                    | Replacement Kits                                                         |  |  |  |
| 2800109            | WG037 Membrane Replacement Kit (annual kit)                              |  |  |  |
| 2800110            | WG049 Membrane Replacement Kit (annual kit)                              |  |  |  |
| 2800111            | WG055 Membrane Replacement Kit (annual kit)                              |  |  |  |
| 2800112            | WG061 Membrane Replacement Kit (annual kit)                              |  |  |  |
| 2800113            | WG073 Membrane Replacement Kit (annual kit)                              |  |  |  |
| 2800114            | WG091 Membrane Replacement Kit (annual kit)                              |  |  |  |
| 2800118            | WG037 - WG049 Carbon Replacement Kit (annual kit)                        |  |  |  |
| 2800119            | WG055 - WG061 - WG073 - WG091 Carbon Replacement Kit (annual kit)        |  |  |  |
| 2802713            | WG037 - WG049 - WG055 Sediment Replacement Kit (6 month kit, 7 filters)  |  |  |  |
| 2800123            | WG061 - WG073 - WG091 Sediment Replacement Kit (6 month kit, 11 filters) |  |  |  |
| 2800086            | Kit, Head Seal, retaining ring, elliptical head                          |  |  |  |

### Note

## system log

| WaterGard System Log |                 |              |                 |                    |               |                            |
|----------------------|-----------------|--------------|-----------------|--------------------|---------------|----------------------------|
| Date                 | Chlorine<br>ppm | Filter<br>DP | Membrane<br>psi | Conductivity<br>μS | Reject<br>gpm | Product<br>Permeate<br>gpm |
|                      |                 |              |                 |                    |               |                            |
|                      |                 |              |                 |                    |               |                            |
|                      |                 |              |                 |                    |               |                            |
|                      |                 |              |                 |                    |               |                            |
|                      |                 |              |                 |                    |               |                            |
|                      |                 |              |                 |                    |               |                            |
|                      |                 |              |                 |                    |               |                            |
|                      |                 |              |                 |                    |               |                            |
|                      |                 |              |                 |                    |               |                            |
|                      |                 |              |                 |                    |               |                            |
|                      |                 |              |                 |                    |               |                            |
|                      |                 |              |                 |                    |               |                            |
|                      |                 |              |                 |                    |               |                            |
|                      |                 |              |                 |                    |               |                            |

## system log

| WaterGard System Log |                 |              |                        |                    |               |                            |
|----------------------|-----------------|--------------|------------------------|--------------------|---------------|----------------------------|
| Date                 | Chlorine<br>ppm | Filter<br>DP | <b>Membrane</b><br>psi | Conductivity<br>µS | Reject<br>gpm | Product<br>Permeate<br>gpm |
|                      |                 |              |                        |                    |               |                            |
|                      |                 |              |                        |                    |               |                            |
|                      |                 |              |                        |                    |               |                            |
|                      |                 |              |                        |                    |               |                            |
|                      |                 |              |                        |                    |               |                            |
|                      |                 |              |                        |                    |               |                            |
|                      |                 |              |                        |                    |               |                            |
|                      |                 |              |                        |                    |               |                            |
|                      |                 |              |                        |                    |               |                            |
|                      |                 |              |                        |                    |               |                            |
|                      |                 |              |                        |                    |               |                            |
|                      |                 |              |                        |                    |               |                            |
|                      |                 |              |                        |                    |               |                            |
|                      |                 |              |                        |                    |               |                            |

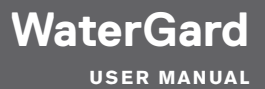

#### SPX COOLING TECH, LLC

7401 WEST 129 STREET OVERLAND PARK, KS 66213 USA 913 664 7400 | spxcooling@spx.com spxcooling.com

10000022004\_A | ISSUED 9/2024 ©2023 SPX COOLING TECH, LLC | ALL RIGHTS RESERVED In the interest of technological progress, all products are subject to design and/or material change without notice.

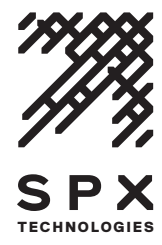